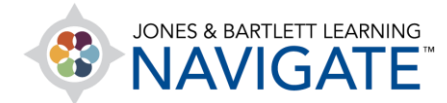

## How to Apply Exceptions to Quizzes for Individual Students

This document contains instructions on how to apply exceptions to quizzes for individual students. Examples include requiring a password, setting a unique window of availability for the quiz, setting a time limit, and adjusting the number of attempts allowed for a student.

 Begin by navigating to and opening the quiz for which you would like to apply a student exception or exemption. On the quiz page, click the Actions menu on the righthand side and select User Overrides from the resulting dropdown menu.

| TEACHING TOOLS                      |                               | $\sim$                                      |  |
|-------------------------------------|-------------------------------|---------------------------------------------|--|
|                                     |                               |                                             |  |
| CHAPTER 1 EMS SYSTEM                | S                             |                                             |  |
| Chapter 1 Quiz                      |                               |                                             |  |
| Audio Book: Chapter 1               |                               |                                             |  |
| Listen to your reading assignments. |                               |                                             |  |
|                                     |                               |                                             |  |
| Chapter 1 Quiz                      |                               | · 袋 •                                       |  |
|                                     | Attempts allowed: 2           | ••• Edit settings                           |  |
|                                     | Grading method: Highest grade | •••• Group overrides<br>•••• User overrides |  |
| Attempts: 2                         |                               | 戀 Edit quiz                                 |  |
|                                     | Q Preview ▲ Results           |                                             |  |
| - Treview quiz now                  |                               |                                             |  |

Technical Support: www.jblearning.com/techsupport | support@jblearning.com | 1-978-443-5000 | M-F 8:30am - 8:00pm

**CDX** Learning Systems

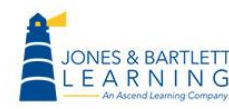

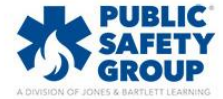

2. The following page displays any student exceptions currently applied and options for adjusting them. To create a new exception, click the **Add user override** button.

| Chapter 1 Quiz    |            |                                  |        |
|-------------------|------------|----------------------------------|--------|
| User              | Overrides  |                                  | Action |
| John Smith        | Quiz opens | Thursday, 18 June 2020, 10:59 AM | ② 42 ① |
|                   | Attempts   | 1                                |        |
| Add user override |            |                                  |        |

3. Next, use the **Override user** dropdown selector to choose the student to whom you'd like to apply your exceptions.

| Chapter 1 Quiz               |    |                                                                 |       |            |
|------------------------------|----|-----------------------------------------------------------------|-------|------------|
| <ul> <li>Override</li> </ul> |    |                                                                 |       |            |
| Override user                | () | No selection                                                    |       |            |
|                              |    | Şearch ▼                                                        |       |            |
| Require password             | 0  | Lisa Adams, ladams@ascendlearning.com                           |       |            |
| Open the quiz                |    | Michelle Doe, mdoe@ascendlearning.com                           |       |            |
| Open the quiz                |    | John Smith, jsmith@ascendlearning.com                           | \$ 10 | 🛗 🗌 Enable |
| Close the quiz               |    | David Williams, dwilliams@ascendlearning.com18 ◆June◆2020 ◆11 ◆ | 01 \$ | 🛗 🗆 Enable |

Technical Support: www.jblearning.com/techsupport | support@jblearning.com | 1-978-443-5000 | M-F 8:30am - 8:00pm

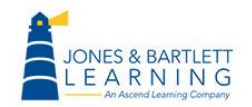

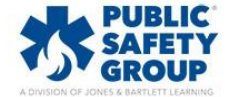

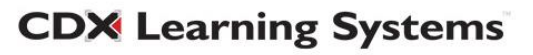

4. Proceed by adjusting the options to apply exceptions for the selected student as needed. You may require that a unique password must be used by the student to access the quiz, set a quiz window of availability that applies to only the selected student, apply an individual time limit, and/or set an individual number of allowed attempts. If you are not sure what the original quiz settings are, click the **Revert to quiz defaults** button, and the options on the override page will reflect those currently applied to the quiz.

| Chapter 1 Quiz <ul> <li>Override</li> <li>Override user</li> </ul> | () | Lisa Adams, ladams@ascendlearning.com Lisa Adams, ladams@ascendlearning.com Search        |
|--------------------------------------------------------------------|----|-------------------------------------------------------------------------------------------|
| Require password                                                   | 0  | Click to enter text 🖉 👁                                                                   |
| Open the quiz                                                      |    | 11 <i>◆</i> May <i>◆</i> 2020 <i>◆</i> 09 <i>◆</i> 01 <i>◆ ⊞</i> Zenable                  |
| Close the quiz                                                     |    | 15 <b>♦</b> May <b>♦</b> 2020 <b>♦</b> 23 <b>♦</b> 59 <b>♦</b> <u>min</u> <b>✓</b> Enable |
| Time limit                                                         | 0  | 30 minutes 🗢 🗆 Enable                                                                     |
| Attempts allowed                                                   | 0  | 2 🗢                                                                                       |
| _                                                                  |    | Revert to quiz defaults                                                                   |
|                                                                    |    | Save Save and enter another override Cancel                                               |

Technical Support: www.jblearning.com/techsupport | support@jblearning.com | 1-978-443-5000 | M-F 8:30am - 8:00pm

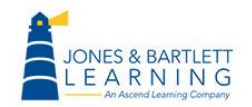

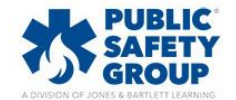

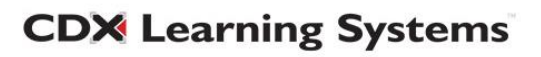

5. When satisfied with your selections, click the **Save** button or **Save and enter another override** to continue applying more exceptions to additional students.

| Time limit                     | 0             | 30      | minutes 🗢 🗆 Enable                     |
|--------------------------------|---------------|---------|----------------------------------------|
| Attempts allowed               | 0             | 2       | \$                                     |
|                                |               | Revert  | to quiz defaults                       |
| -                              |               | Save    | Save and enter another override Cancel |
| There are required fields in t | this form mar | ked 🕕 . |                                        |

Technical Support: www.jblearning.com/techsupport | support@jblearning.com | 1-978-443-5000 | M-F 8:30am - 8:00pm

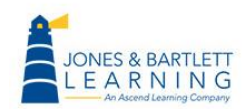

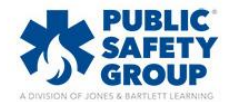

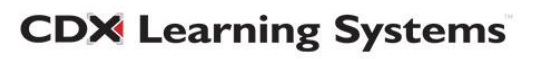